# BeoSound 5 Encore

## Οδηγός

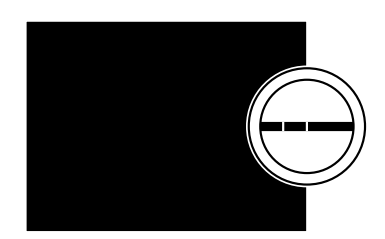

BANG & OLUFSEN

## Αγαπητέ Πελάτη

Αυτός ο Οδηγός περιέχει πρόσθετες πληροφορίες σχετικά με το προϊόν σας και περιγράφει με περισσότερες λεπτομέρειες ορισμένα χαρακτηριστικά και λειτουργίες που περιέχονται στο έντυπο 'Ξεκινώντας'.

Μεταξύ άλλων μπορείτε να βρείτε πληροφορίες σχετικά με ρυθμίσεις, πώς να χειριστείτε το προϊόν σας με ένα τηλεχειριστήριο της Bang & Olufsen και πώς να κάνετε διαθέσιμες τις πηγές της ψηφιακής μουσικής σας.

Αυτός ο Οδηγός θα ενημερώνεται σε τακτική βάση ώστε να αντιπροσωπεύει τυχόν νέα χαρακτηριστικά και λειτουργίες που γίνονται διαθέσιμα με τις ενημερώσεις του λογισμικού.

Μπορείτε επίσης να βρείτε πρόσθετες πληροφορίες σχετικά με το προϊόν σας στην ενότητα Frequently Asked Questions (Συχνές Ερωτήσεις και Απαντήσεις) στη διεύθυνση <u>www.bang-olufsen.com/faq</u>.

### Περιεχόμενα

#### Επισκόπηση μενού, 4

Εδώ θα βρείτε μία επισκόπηση των μενού της οθόνης.

#### Χειρισμός από κοντά, 5

Πώς να χρησιμοποιείτε τα χειριστήρια του μουσικού σας συστήματος.

#### Πώς να χρησιμοποιείτε το Beo5 ή το Beo6, δ

Πώς να χειρίζεστε το μουσικό σας σύστημα με ένα Beo5 ή Beo6.

#### **Πώς να χρησιμοποιείτε το Beo4, 7** Πώς να χειρίζεστε το μουσικό σας σύστημα με ένα Beo4.

**Αλλαγή γλώσσας,** *8* Πώς να αλλάξετε την γλώσσα της οθόνης.

Αλλαγή χρόνου εκκίνησης, 9 Πώς να αλλάξετε τη ρύθμιση για τη λειτουργία εξοικονόμησης ενέργειας POWER SAVING.

**Ενημέρωση λογισμικού, 10** Πώς να ενημερώσετε το λογισμικό του μουσικού σας συστήματος.

**Το σύστημα κωδικού PIN, 11** Πώς να χρησιμοποιείτε το σύστημα κωδικού PIN.

#### **Προσαρμογή ρυθμίσεων ήχου, 13** Πώς να ρυθμίσετε την ισορροπία, τα μπάσα, τα πρίμα, κλπ.

**Ρυθμίσεις υπηρεσίας, 14** Δείτε τι μπορείτε να κάνετε στο μενού SERVICE SETTINGS.

#### **Ρυθμίσεις δικτύου, 15** Δείτε τι μπορείτε να κάνετε στο μενού NETWORK SETTINGS.

**Ρύθμιση Roles και Option, 17** Πώς να αλλάξετε ρόλους για τις πηγές, να αλλάξετε ονόματα πηγών και ρύθμιση Option.

**Πώς να κάνετε διαθέσιμη τη μουσική,** *18* Πώς να κάνετε τις μουσικές πηγές διαθέσιμες για αναπαραγωγή.

## Δημιουργία έγχρωμων λιστών και αριθμημένων αγαπημένων, 24

Πώς να δημιουργήσετε προσωπικές λίστες αναπαραγωγής.

**MOTS, 25** Εδώ θα βρείτε πληροφορίες σχετικά με το MOTS.

## Επισκόπηση μενού

| Α.ΜΕΜ (USB - εμπρός)             | COVERS           |                                                     |
|----------------------------------|------------------|-----------------------------------------------------|
|                                  | ARTISTS          |                                                     |
|                                  | ALBUMS           |                                                     |
|                                  | TITLES           |                                                     |
|                                  | FAVOURITES       |                                                     |
|                                  | QUEUE            |                                                     |
|                                  |                  |                                                     |
| N.MUSIC/CD (ETHERNET/USB - πίσω) | COVERS           |                                                     |
|                                  | ARTISTS          |                                                     |
|                                  | ALBUMS           |                                                     |
|                                  | TITLES           |                                                     |
|                                  | FAVOURITES       |                                                     |
|                                  | QUEUE            |                                                     |
| RADIO                            | GENRES           |                                                     |
|                                  | LANGUAGES        |                                                     |
|                                  | COUNTRIES        |                                                     |
|                                  | NAMES            |                                                     |
|                                  | FAVOURITES       |                                                     |
|                                  |                  |                                                     |
| A.AUX (line-in)                  |                  |                                                     |
| SETTINGS                         | SOUND            | VOLUME                                              |
|                                  |                  | BALANCE                                             |
|                                  |                  | BASS                                                |
|                                  |                  | TREBLE                                              |
|                                  |                  | LOUDNESS                                            |
|                                  | SYSTEM SETTINGS  |                                                     |
|                                  | STSTEM SETTINGS  | POWER SAVING                                        |
|                                  |                  |                                                     |
|                                  | MAINTENANCE      | UPDATE SOFTWARE                                     |
|                                  |                  | AUTOMATIC SOFTWARE UPDATE                           |
|                                  |                  | RESCAN MUSIC STORAGE                                |
|                                  |                  | LATEST RELEASE INFORMATION                          |
|                                  |                  | ABOUT                                               |
|                                  |                  | CHANGE PINCODE                                      |
|                                  |                  |                                                     |
|                                  | SERVICE SETTINGS | MOTS                                                |
|                                  |                  | MUSIC STORAGE                                       |
|                                  | NETWORK INFO     |                                                     |
|                                  | NETWORK SETTINGS |                                                     |
|                                  | ROLES            | >>MUSIC STORAGE NAMF<<                              |
|                                  |                  | (Εδώ μπορείτε να διαμοριώντε τις μονάδες αποθήκευση |
|                                  |                  | (                                                   |

## Χειρισμός από κοντά

Το μουσικό σύστημα έχει σχεδιαστεί για χειρισμό από κοντά. Περιηγηθείτε στη μουσική και τους σταθμούς και πραγματοποιήστε επιλογές.

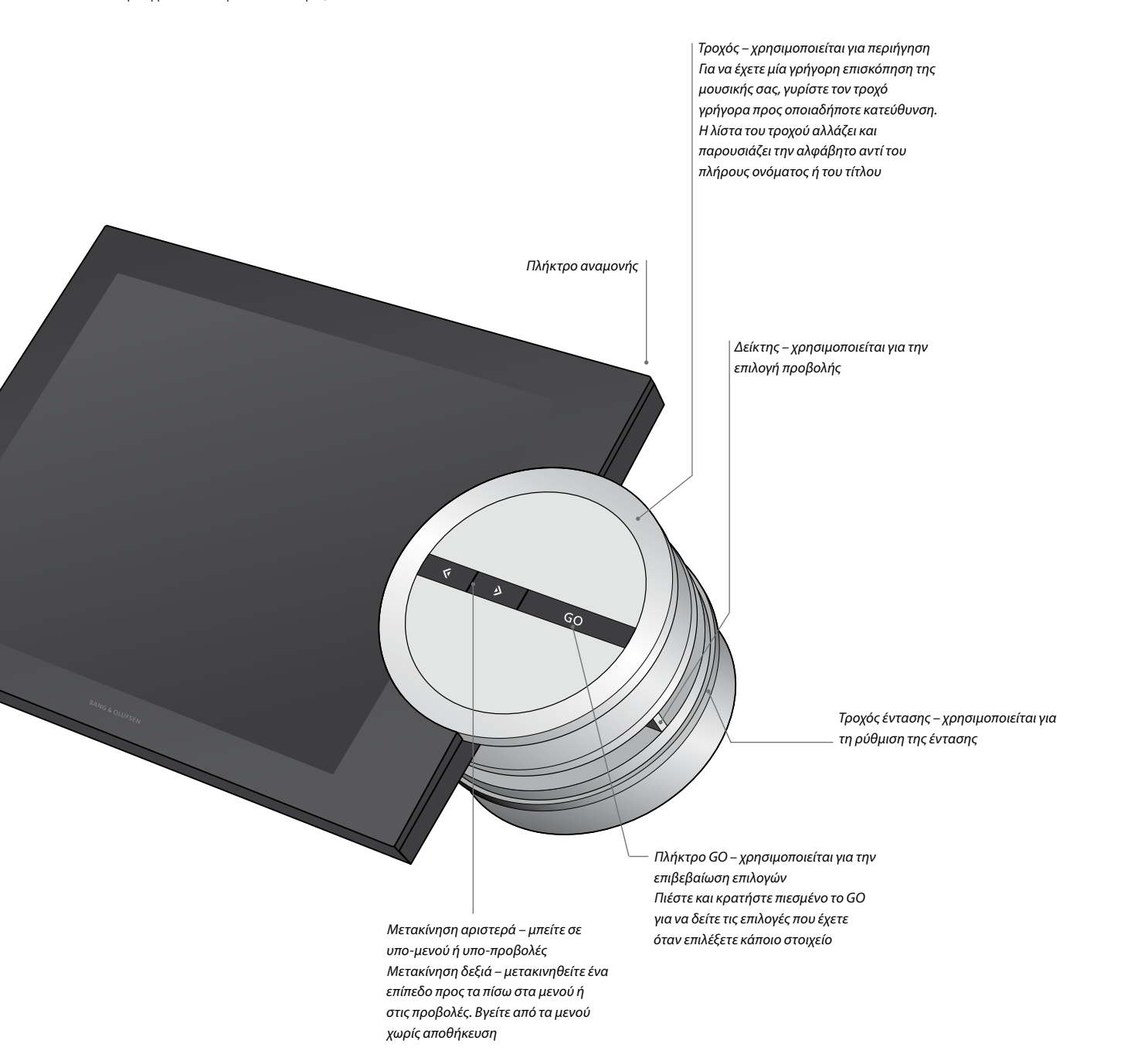

## Πώς να χρησιμοποιείτε το Beo5 ή το Beo6

Εάν χρησιμοποιείτε το Beo5 ή το Beo6, θα πρέπει να το διαμορφώσετε για χρήση με το μουσικό σύστημα. Επικοινωνήστε με το κατάστημα πώλησης.

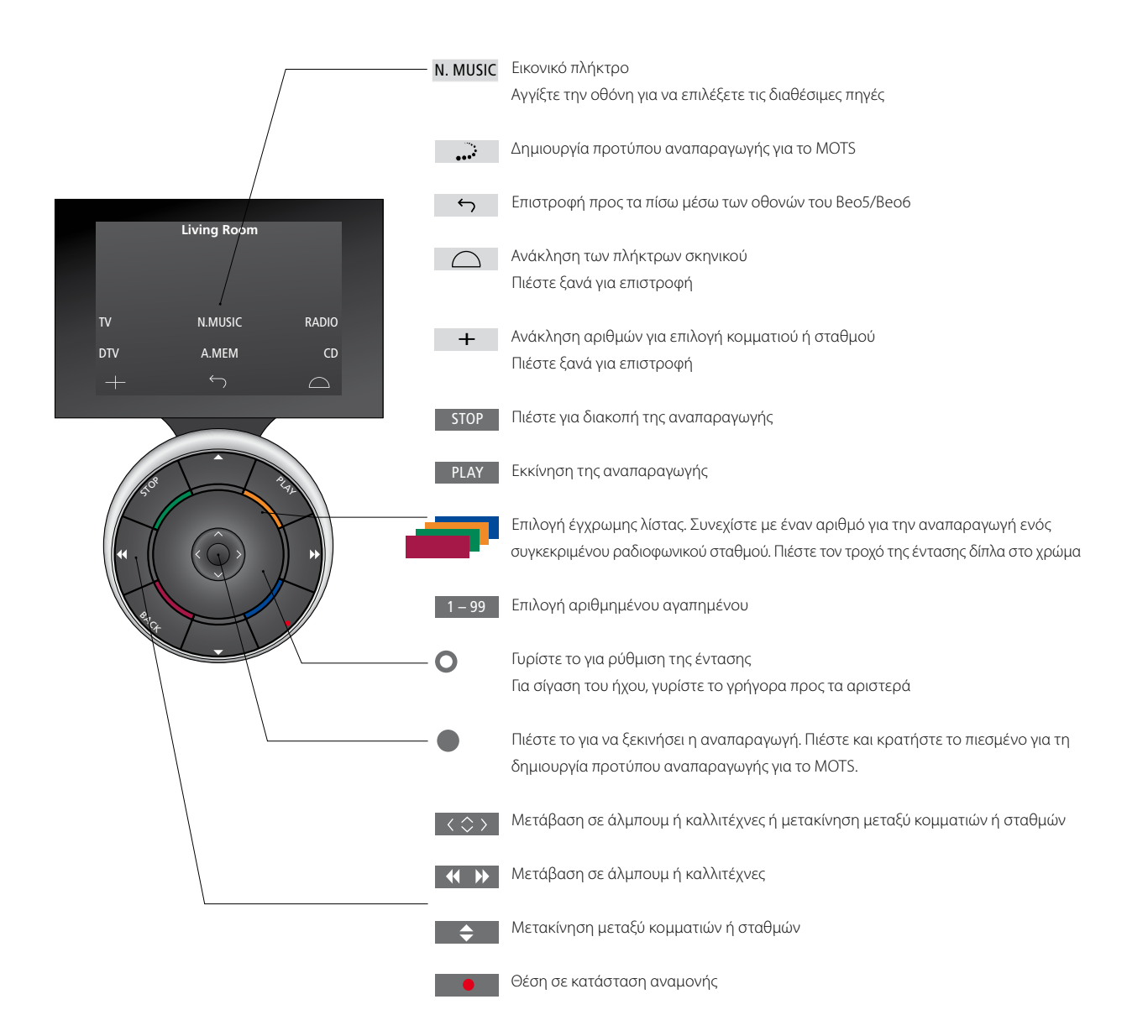

## Πώς να χρησιμοποιείτε το Beo4

Ο χειρισμός του μουσικού συστήματος είναι επίσης δυνατός με το τηλεχειριστήριο Beo4.

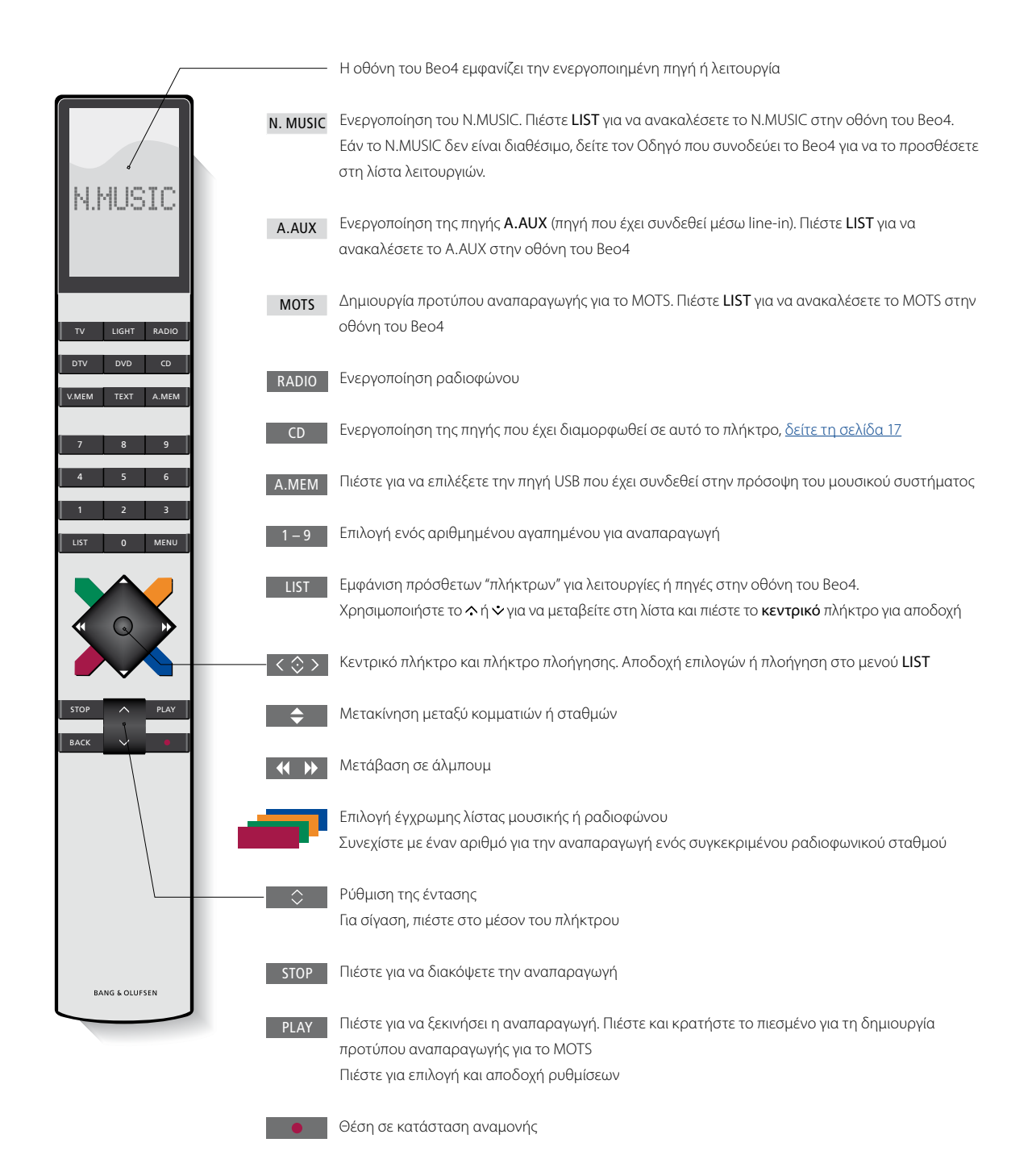

## Αλλαγή γλώσσας

Μπορείτε να αλλάξετε τη γλώσσα της οθόνης του μουσικού σας συστήματος οποιαδήποτε στιγμή.

Όταν επιλεγεί μία γλώσσα, όλα τα μενού και τα μηνύματα εμφανίζονται σε αυτή τη γλώσσα. Μπορείτε να αλλάξετε τη γλώσσα της οθόνης του μουσικού σας συστήματος σύμφωνα με την προτίμησή σας.

#### Αλλαγή γλώσσας ...

- Χρησιμοποιήστε τον δείκτη για να φωτίσετε το MODE.
- > Γυρίστε τον τροχό για να επιλέξετε το SETTINGS και πιέστε GO.
- Χρησιμοποιήστε τον δείκτη για να φωτίσετε το SYSTEM SETTINGS.
- > Γυρίστε τον τροχό για να επιλέξετε το LANGUAGE και πιέστε GO.
- > Γυρίστε τον τροχό για να επιλέξετε τη γλώσσα που θέλετε και πιέστε GO για να αποθηκεύσετε τη ρύθμιση, ή ...
- > ... πιέστε για να εγκαταλείψετε το μενού χωρίς αποθήκευση.

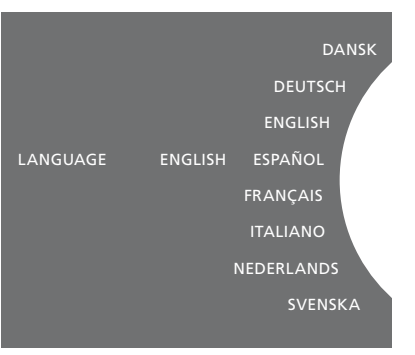

Μπορείτε να επιλέξετε τη γλώσσα που προτιμάτε στο μενού SYSTEM SETTINGS. Η τρέχουσα γλώσσα οθόνης εμφανίζεται κατά την εισαγωγή, εδώ, ENGLISH.

## Αλλαγή χρόνου εκκίνησης

Εάν θέλετε το μουσικό σας σύστημα να ξεκινά πιο γρήγορα, μπορείτε να αλλάξετε την κατανάλωση ισχύος κατά την αναμονή. Μπορείτε να μειώσετε τον χρόνο εκκίνησης αλλάζοντας την κατανάλωση ισχύος του μουσικού σας συστήματος κατά την αναμονή.

#### Αλλαγή κατανάλωσης ισχύος ...

- Χρησιμοποιήστε τον δείκτη για να φωτίσετε το MODE.
- > Γυρίστε τον τροχό για να επιλέξετε το SETTINGS και πιέστε GO.
- Χρησιμοποιήστε τον δείκτη για να φωτίσετε το SYSTEM SETTINGS.
- > Γυρίστε τον τροχό για να επιλέξετε το POWER SAVING και πιέστε GO.
- > Γυρίστε τον τροχό για να επιλέξετε YES ή NO και πιέστε GO.
- > Χρησιμοποιήστε τον δείκτη για να βγείτε από το μενού.

Σημειώστε ότι εάν ρυθμίσετε το μενού POWER SAVING στο NO θα αυξήσετε την κατανάλωση ισχύος του μουσικού συστήματος κατά την αναμονή.

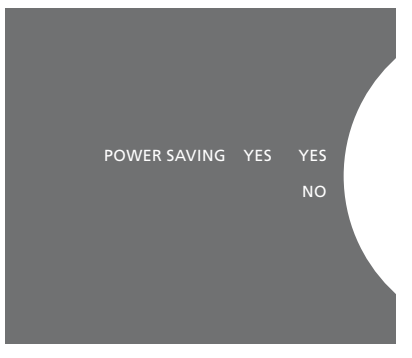

Μπορείτε να αλλάξετε την κατανάλωση ισχύος κατά την αναμονή στο μενού SYSTEM SETTINGS. Η τρέχουσα ρύθμιση εμφανίζεται κατά την εισαγωγή, εδώ, YES.

## Ενημέρωση λογισμικού

Μπορείτε να ενημερώσετε το λογισμικό 'χειροκίνητα' ή να ρυθμίσετε το σύστημα να ενημερώνεται αυτόματα, όταν διατίθεται νέο λογισμικό.

Μην αποσυνδέετε την παροχή ρεύματος ενώ γίνεται η ενημέρωση του λογισμικού! Μπορείτε να επιλέξετε την χειροκίνητη ενημέρωση του λογισμικού ή να ρυθμίσετε το σύστημα να ενημερώνει το λογισμικό αυτόματα.

#### Χειροκίνητη ενημέρωση λογισμικού ...

- Χρησιμοποιήστε τον δείκτη για να φωτίσετε το MODE.
- > Γυρίστε τον τροχό για να επιλέξετε το SETTINGS και πιέστε GO.
- Χρησιμοποιήστε τον δείκτη για να φωτίσετε το MAINTENANCE.
- > Γυρίστε τον τροχό για να επιλέξετε το UPDATE SOFTWARE και πιέστε GO.
- > Η οθόνη εμφανίζει το λογότυπο Bang & Olufsen και το μήνυμα: 'Checking for new software - Press GO to cancel' (Ελεγχος για νέο λογισμικό - Πιέστε GO για ακύρωση).
- > Όταν η ενημέρωση του λογισμικού ολοκληρωθεί, στην οθόνη εμφανίζεται το μήνυμα 'Download completed' (Ολοκλήρωση λήψης). Εάν δεν διατίθεται νέο λογισμικό, στην οθόνη εμφανίζεται το μήνυμα 'No new software update available' (Δεν διατίθεται νέα ενημέρωση λογισμικού).
- > Πιέστε το πλήκτρο αναμονής πάνω στο μουσικό σύστημα για να το θέσετε σε αναμονή και περιμένετε να ενεργοποιηθεί και πάλι μόνο του ώστε να τεθεί σε ισχύ η ενημέρωση του λογισμικού.

ΣΗΜΕΙΩΣΗ! Η χειροκίνητη ενημέρωση λογισμικού είναι μεμονωμένη λειτουργία και δεν επηρεάζει τη ρύθμιση αυτόματης ενημέρωσης ΆUTOMATIC SOFTWARE UPDATE'.

ΣΗΜΕΙΩΣΗ! Η αναπαραγωγή επηρεάζεται κατά την χειροκίνητη ενημέρωση λογισμικού.

#### Αυτόματη ενημέρωση λογισμικού ...

- Χρησιμοποιήστε τον δείκτη για να φωτίσετε το MODE.
- > Γυρίστε τον τροχό για να επιλέξετε το SETTINGS και πιέστε GO.
- Χρησιμοποιήστε τον δείκτη για να φωτίσετε το MAINTENANCE.
- Γυρίστε τον τροχό για να επιλέξετε το AUTOMATIC SOFTWARE UPDATE, και μετά επιλέξτε YES. Η ρύθμιση είναι απενερνοποιημένη από το εργοστάσιο.
- Για να ενεργοποιήσετε την αυτόματη ενημέρωση 'AUTOMATIC SOFTWARE UPDATE', γυρίστε τον τροχό για να επιλέξετε το ENABLED και πιέστε το GO για αποθήκευση.
- > Χρησιμοποιήστε τον δείκτη για να βγείτε από το μενού.

ΣΗΜΕΙΩΣΗ! Συνιστούμε να ενεργοποιήσετε τη ρύθμιση 'AUTOMATIC SOFTWARE UPDATE'. Εάν η ρύθμιση είναι απενεργοποιημένη, το σύστημα δεν αναζητά αυτόματα νέες ενημερώσεις λογισμικού.

ΣΗΜΕΙΩΣΗ! Το μουσικό σας σύστημα δεν διαθέτει εσωτερική πηγή χρόνου. Αυτό σημαίνει ότι το μουσικό σας σύστημα θα ελέγχει για ανανεώσεις λογισμικού κάθε 8 ημέρες βάσει ενός μεμονωμένου προγράμματος και όχι ταυτόχρονα με άλλα μουσικά συστήματα BeoSound 5 Encore.

## Το σύστημα κωδικού PIN

Μπορείτε να ενεργοποιήσετε ένα σύστημα κωδικού ΡΙΝ και να δημιουργήσετε έναν κωδικό της επιλογής σας. Το σύστημα κωδικού ΡΙΝ απενεργοποιείται όταν αποθηκεύετε έναν κενό κωδικό.

Η χρήση ενός κωδικού ΡΙΝ σημαίνει ότι αν το μουσικό σύστημα παραμείνει αποσυνδεδεμένο από το ρεύμα για περισσότερο από περίπου 30 λεπτά, μπορεί να λειτουργήσει και πάλι μόνο εάν το ενεργοποιήσετε και εισάγετε τον κωδικό σας.

Εάν δεν εισαχθεί ο κωδικός PIN, το μουσικό σύστημα τίθεται αυτόματα σε αναμονή μετά από 3 λεπτά περίπου.

#### Για να ενεργοποιήσετε το σύστημα κωδικού PIN ...

- Χρησιμοποιήστε τον δείκτη για να φωτίσετε το MODE.
- > Γυρίστε τον τροχό για να επιλέξετε το SETTINGS και πιέστε GO.
- Χρησιμοποιήστε τον δείκτη για να φωτίσετε το MAINTENANCE.
- > Γυρίστε τον τροχό για να επιλέξετε το CHANGE PINCODE και πιέστε GO.
- > Γυρίστε τον τροχό για να εισαγάγετε έναν τετραψήφιο κωδικό της επιλογής σας, πιέστε GO για να επιβεβαιώσετε κάθε ψηφίο. Χρησιμοποιήστε το πλήκτρο δεξιού βέλους για να διαγράψετε ψηφία, εάν χρειάζεται. Εάν διαγράψετε όλα τα ψηφία, η εισαγωγή ακυρώνεται.
- Γυρίστε τον τροχό για να επιλέξετε το STORE
   και πιέστε GO.
- > Εισαγάγετε και πάλι τον κωδικό σας και πιέστε
   GO για να επιβεβαιώσετε κάθε ψηφίο.
- > Γυρίστε τον τροχό για να επιλέξετε το STORE και πιέστε GO.

#### Για να απενεργοποιήσετε το σύστημα κωδικού PIN ...

- Χρησιμοποιήστε τον δείκτη για να φωτίσετε το MODE.
- > Γυρίστε τον τροχό για να επιλέξετε το SETTINGS και πιέστε GO.
- Χρησιμοποιήστε τον δείκτη για να φωτίσετε το MAINTENANCE.
- > Γυρίστε τον τροχό για να επιλέξετε το CHANGE PINCODE και πιέστε GO.
- > Γυρίστε τον τροχό για να εισαγάγετε τον τρέχοντα κωδικό σας, πιέστε GO για να επιβεβαιώσετε κάθε ψηφίο. Χρησιμοποιήστε το πλήκτρο δεξιού βέλους για να διαγράψετε όλα τα ψηφία και επιλέξτε STORE. Με αυτό τον τρόπο θα απενεργοποιήσετε την προστασία με κωδικό.
- > Τώρα πρέπει να αποθηκεύσετε έναν 'κενό' κωδικό. Για να το κάνετε αυτό, γυρίστε τον τροχό για να επιλέξετε το STORE και πιέστε δύο φορές GO.

Πέντε λανθασμένες εισαγωγές θα προκαλέσουν την απενεργοποίηση του μουσικού συστήματος για τρεις ώρες, κατά τις οποίες ο χειρισμός του είναι αδύνατος.

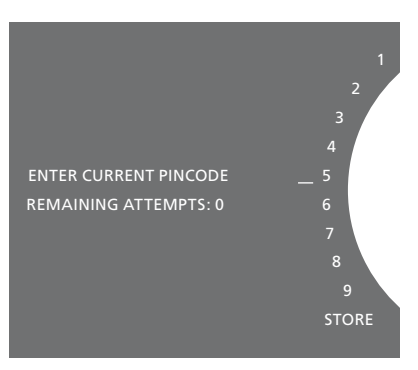

#### Για να αλλάξετε τον κωδικό PIN ...

- Χρησιμοποιήστε τον δείκτη για να φωτίσετε το MODE.
- > Γυρίστε τον τροχό για να επιλέξετε το SETTINGS και πιέστε GO.
- Χρησιμοποιήστε τον δείκτη για να φωτίσετε το MAINTENANCE.
- > Γυρίστε τον τροχό για να επιλέξετε το CHANGE PINCODE και πιέστε GO.
- > Εάν το σύστημα κωδικού PIN είναι ενεργοποιημένο, για να αλλάξετε τον κωδικό πρέπει πρώτα να εισαγάγετε τον ισχύοντα κωδικό σας. Για να το κάνετε αυτό, γυρίστε τον τροχό για να εισαγάγετε τον ισχύοντα κωδικό σας, πιέστε GO για να επιβεβαιώσετε κάθε ψηφίο. Χρησιμοποιήστε το πλήκτρο δεξιού βέλους για να διαγράψετε ψηφία, εάν χρειάζεται.
- > Γυρίστε τον τροχό για να επιλέξετε το STORE και πιέστε GO.
- > Τώρα, γυρίστε τον τροχό για να εισαγάγετε έναν τετραψήφιο κωδικό της επιλογής σας, πιέστε GO για να επιβεβαιώσετε κάθε ψηφίο. Χρησιμοποιήστε το πλήκτρο δεξιού βέλους για να διαγράψετε ψηφία, εάν χρειάζεται.
- > Γυρίστε τον τροχό για να επιλέξετε το STORE και πιέστε GO για επιβεβαίωση.
- > Εισαγάγετε και πάλι τον κωδικό σας και πιέστε
   GO για να επιβεβαιώσετε κάθε ψηφίο.
- > Γυρίστε τον τροχό για να επιλέξετε το STORE και πιέστε GO.

Σημειώστε ότι μπορείτε να αλλάξετε τον κωδικό μόνο δέκα φορές μέσα σε τρεις ώρες.

#### >> Το σύστημα κωδικού PIN

#### Χρήσιμες συμβουλές ...

Εάν σας ζητηθεί η εισαγωγή κωδικού ΡΙΝ την πρώτη φορά που ενεργοποιείτε το μουσικό σύστημα και δεν έχετε λάβει έναν κωδικό ΡΙΝ από το κατάστημα πώλησης της Bang & Olufsen, επικοινωνήστε με το κατάστημα για να λάβετε έναν κωδικό προτού συνεχίσετε.

Σε περίπτωση που ξεχάσετε τον κωδικό σας PIN, επικοινωνήστε με το κατάστημα της Bang & Olufsen, για να πάρετε έναν κύριο κωδικό από την Bang & Olufsen. Για να ενεργοποιήσετε και πάλι το μουσικό σύστημα χρειάζεστε τον κύριο κωδικό.

## Προσαρμογή ρυθμίσεων ήχου

Αποθηκεύστε τις ρυθμίσεις ήχου που προτιμάτε. Όταν αποθηκεύετε μία ρύθμιση ήχου, το σύστημά σας αρχίζει να παίζει σε αυτό το επίπεδο κάθε φορά που το ενεργοποιείτε.

Οι ρυθμίσεις ήχου έχουν γίνει από το εργοστάσιο σε ουδέτερες τιμές, οι οποίες ταιριάζουν στις περισσότερες καταστάσεις ακρόασης.

#### Ρύθμιση της έντασης ήχου, των μπάσων ή των πρίμων

Μπορείτε να προρυθμίσετε τα επίπεδα της έντασης, τα μπάσα, τα πρίμα και την ισορροπία. Η λειτουργία loudness αντισταθμίζει τις μη ακουστές από το ανθρώπινο αυτί υψηλές και χαμηλές συχνότητες. Οι συχνότητες αυτές ενισχύονται όταν ακούτε σε χαμηλές εντάσεις κάνοντας έτσι περισσότερο δυναμική τη μουσική.

#### Πραγματοποίηση ρυθμίσεων ήχου ...

- Χρησιμοποιήστε τον δείκτη για να φωτίσετε το MODE.
- > Γυρίστε τον τροχό για να επιλέξετε το SETTINGS και πιέστε GO.
- Χρησιμοποιήστε τον δείκτη για να φωτίσετε το SOUND.
- Γυρίστε τον τροχό για να επιλέξετε το στοιχείο του ήχου που θέλετε να ρυθμίσετε, VOLUME, BALANCE, BASS, TREBLE ή LOUDNESS, και πιέστε GO. Η τρέχουσα τιμή είναι η 'εστίαση του τροχού' κατά την εισαγωγή.
- > Γυρίστε τον τροχό για να προσαρμόσετε τη ρύθμιση του ήχου και πιέστε GO για να αποθηκεύσετε μόνιμα τη ρύθμιση, ή...
- ... πιέστε για να αποθηκεύσετε προσωρινά τη ρύθμιση.

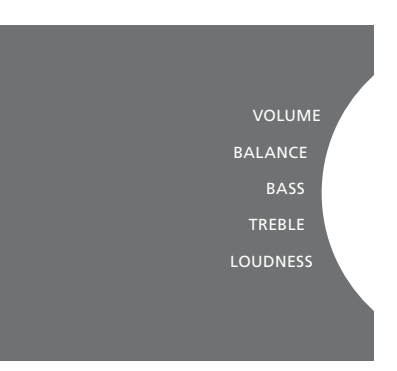

Ενώ ρυθμίζετε τον ήχο, τα ηχεία αντιδρούν σύμφωνα με τη ρύθμιση.

Το 0 σιγεί τον ήχο. Δεν είναι εφικτή η αποθήκευση επιπέδου έντασης 0 ή επίπεδων έντασης πάνω από 75.

## Ρυθμίσεις υπηρεσίας

Στο μενού SERVICE SETTINGS, μπορείτε να αυξήσετε το χρόνο buffer του διαδικτυακού ραδιοφώνου και να απενεργοποιήσετε τη λειτουργία MOTS.

Για να επιλέξετε ποια μονάδα αποθήκευσης μουσικής θα χρησιμοποιήσετε, δείτε τη σελίδα 22.

#### Buffer του N.RADIO

Εάν ο ήχος διακόπτεται όταν ακούτε ραδιόφωνο μέσω internet, μπορείτε να βελτιώσετε τη λήψη από μία ασθενή διαδικτυακή σύνδεση ή το ασθενές streaming αυξάνοντας τον χρόνο buffer.

- Χρησιμοποιήστε τον δείκτη για να φωτίσετε το MODE.
- > Γυρίστε τον τροχό για να επιλέξετε το SETTINGS και πιέστε GO.
- Χρησιμοποιήστε τον δείκτη για να φωτίσετε το SERVICE SETTINGS.
- > Γυρίστε τον τροχό για να επιλέξετε το N.RADIO BUFFER και πιέστε GO.
- > Γυρίστε τον τροχό για να επιλέξετε διάρκεια buffer σε δευτερόλεπτα και πιέστε GO.

Σημειώστε ότι όταν αυξηθεί η διάρκεια buffer, μπορεί επίσης να αυξηθεί και ο χρόνος εκκίνησης του διαδικτυακού ραδιοφώνου.

#### Απενεργοποίηση του MOTS

Η λειτουργία MOTS χρησιμοποιεί αυτόματα το τελευταίο κομμάτι στην ουρά αναπαραγωγής για να δημιουργήσει μία ατελείωτη σειρά από παρόμοια κομμάτια. Το MOTS είναι ενεργοποιημένο από το εργοστάσιο. Ωστόσο, εάν θέλετε να ακούσετε μόνο τη μουσική που έχετε επιλέξει, μπορείτε να απενεργοποιήσετε τη λειτουργία MOTS.

- Χρησιμοποιήστε τον δείκτη για να φωτίσετε το MODE.
- > Γυρίστε τον τροχό για να επιλέξετε το SETTINGS και πιέστε GO.
- Χρησιμοποιήστε τον δείκτη για να φωτίσετε το SERVICE SETTINGS.
- > Γυρίστε τον τροχό για να επιλέξετε το MOTS και πιέστε GO.
- > Γυρίστε τον τροχό για να επιλέξετε το DISABLED και πιέστε GO.

Όταν το MOTS είναι απενεργοποιημένο, η μουσική παίζει μόνο όταν την έχετε προσθέσει χειροκίνητα στην ουρά αναπαραγωγής. <u>Για περισσότερες</u> πληροφορίες σχετικά με το MOTS, δείτε τη σελίδα 25.

## Ρυθμίσεις δικτύου

Μπορείτε να εγκαταστήσετε το σύστημά σας σε ένα δίκτυο είτε με ενσύρματη είτε με ασύρματη σύνδεση. Για πιο αξιόπιστη σύνδεση δικτύου η Bang & Olufsen συνιστά την ενσύρματη σύνδεση.

Η Bang & Olufsen συνιστά επίσης τη χρήση ξεχωριστού δρομολογητή (router) και σημείου πρόσβασης – δρομολογητή Network Link – για τη διασφάλιση αξιόπιστης αναπαραγωγής ψηφιακής μουσικής.

Για περισσότερες πληροφορίες σχετικά με τη ρύθμιση δικτύου Bang & Olufsen, επικοινωνήστε με το κατάστημα πώλησης.

Για περισσότερες πληροφορίες σχετικά με τις πιθανές πηγές μουσικής, <u>δείτε τη σελίδα 18.</u>

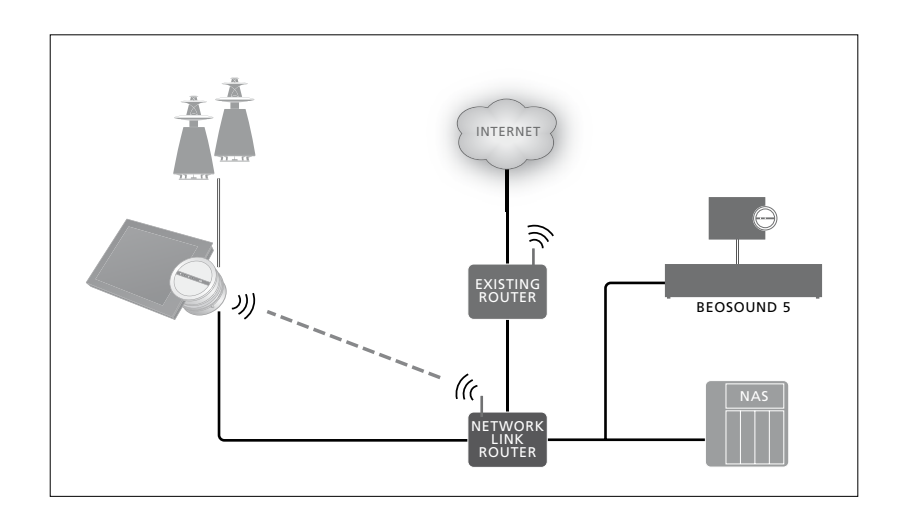

#### Πραγματοποίηση ενσύρματης σύνδεσης

Συνδέστε το ένα άκρο του καλωδίου Ethernet στον δρομολογητή Network Link και το άλλο άκρο στην υποδοχή Ethernet πάνω στο μουσικό σύστημα. Το χαρακτηριστικό DHCP είναι ενεργοποιημένο από προεπιλογή και το μουσικό σύστημα θα διαμορφωθεί σωστά στο δίκτυο. Εάν το χαρακτηριστικό DHCP είναι απενεργοποιημένο, ακολουθήστε τις οδηγίες στην ενότητα Άυτόματη σύνδεση σε δίκτυο .....

Εάν, για κάποιο λόγο, η διεύθυνση IP, η μάσκα υποδικτύου, η πύλη και ο διακομιστής DNS δεν εκχωρούνται αυτόματα, ακολουθήστε τις οδηγίες στην ενότητα 'Χειροκίνητη σύνδεση σε δίκτυο...'.

Αυτόματη σύνδεση σε δίκτυο ...

- Χρησιμοποιήστε τον δείκτη για να φωτίσετε το MODE.
- > Γυρίστε τον τροχό για να επιλέξετε το SETTINGS και πιέστε GO.
- Χρησιμοποιήστε τον δείκτη για να φωτίσετε το NETWORK SETTINGS.
- > Γυρίστε τον τροχό για να επιλέξετε το ADVANCED και πιέστε GO.
- > Γυρίστε τον τροχό για να επιλέξετε το DHCP και πιέστε GO.
- > Γυρίστε τον τροχό για να επιλέξετε το ENABLED και πιέστε GO. Τώρα, το μουσικό σας σύστημα θα διαμορφωθεί σωστά στο δίκτυό σας.

#### Χειροκίνητη σύνδεση σε δίκτυο ...

- Χρησιμοποιήστε τον δείκτη για να φωτίσετε το MODE.
- > Γυρίστε τον τροχό για να επιλέξετε το SETTINGS και πιέστε GO.
- Χρησιμοποιήστε τον δείκτη για να φωτίσετε το NETWORK SETTINGS.
- > Γυρίστε τον τροχό για να επιλέξετε το ADVANCED και πιέστε GO.
- > Γυρίστε τον τροχό για να επιλέξετε το DHCP και πιέστε GO.
- > Γυρίστε τον τροχό για να επιλέξετε το DISABLED και πιέστε GO.
- Γυρίστε τον τροχό για να επιλέξετε διεύθυνση
   ΙΡ, μάσκα υποδικτύου, πύλη και διακομιστή
   DNS και πιέστε GO.
- > Γυρίστε τον τροχό για να επιλέξετε τιμή και πιέστε GO.
- > Επαναλάβετε τη διαδικασία για κάθε σχετικό στοιχείο μενού.

#### Πραγματοποίηση ασύρματης σύνδεσης

Μπορείτε να πραγματοποιήσετε μία ασύρματη σύνδεση με το δίκτυό σας αυτόματα με WPS (προστατευμένη ρύθμιση wi-fi) ή μπορείτε να πραγματοποιήσετε τη σύνδεση χειροκίνητα εάν ο δρομολογητής του δικτύου σας δεν διαθέτει το χαρακτηριστικό WPS. Θεωρούμε ότι έχετε ενεργοποιήσει την υπηρεσία DHCP στο δίκτυό σας.

#### Αυτόματη σύνδεση σε δίκτυο ...

- > Πιέστε το πλήκτρο WPS Φ στον δρομολογητή Network Link για να ενεργοποιήσετε το χαρακτηριστικό WPS.
- Χρησιμοποιήστε τον δείκτη για να φωτίσετε το MODE στο μουσικό σας σύστημα.
- > Γυρίστε τον τροχό για να επιλέξετε το SETTINGS και πιέστε GO.
- Χρησιμοποιήστε τον δείκτη για να φωτίσετε το NETWORK SETTINGS.
- > Γυρίστε τον τροχό για να επιλέξετε το WIRELESS – WPS και πιέστε GO.
- > Περιμένετε μέχρι να εμφανιστεί το όνομα δικτύου του δρομολογητή σας και το μήνυμα 'CONNECTED' στην οθόνη του μουσικού σας συστήματος. Τώρα, το μουσικό σας σύστημα έχει διαμορφωθεί σωστά στο δίκτυό σας.

#### Χειροκίνητη σύνδεση σε δίκτυο...

- Χρησιμοποιήστε τον δείκτη για να φωτίσετε το MODE στο μουσικό σας σύστημα.
- > Γυρίστε τον τροχό για να επιλέξετε το SETTINGS και πιέστε GO.
- Χρησιμοποιήστε τον δείκτη για να φωτίσετε το NETWORK SETTINGS.
- > Γυρίστε τον τροχό για να επιλέξετε το WIRELESS – AUTO και πιέστε GO.
- Περιμένετε μέχρι να εμφανιστεί μία λίστα
   δρομολογητών δικτύου.
- Επιλέξτε τον δρομολογητή του δικτύου σας
   και πιέστε GO.\*1
- > Εισαγάγετε τον κωδικό του ασύρματου δικτύου σας και πιέστε GO. Περιμένετε μέχρι να εμφανιστεί το όνομα δικτύου του δρομολογητή σας και το μήνυμα 'CONNECTED' στην οθόνη του μουσικού σας συστήματος. Τώρα, το μουσικό σας σύστημα έχει διαμορφωθεί σωστά στο δίκτυό σας.

\* Εάν το όνομα του δρομολογητή του δικτύου σας δεν εμφανίζεται στη λίστα, μπορεί ο δρομολογητής δικτύου να έχει διαμορφωθεί έτσι ώστε να μην εμφανίζει το SSID. Σε αυτή την περίπτωση, επιλέξτε WIRELESS – MANUAL αντί για WIRELESS – AUTO, χρησιμοποιήστε τον **τροχό** για να επιλέξετε χώρα και μετά **GO**. Στη συνέχεια, χρησιμοποιήστε τον **τροχό** για να εισαγάγετε το SSID, τον τύπο κρυπτογράφησης δικτύου και τον κωδικό για το ασύρματο δίκτυο, πιέζοντας **GO** μετά την εισαγωγή κάθε τιμής. Δείτε τον οδηγό που συνοδεύει τον δρομολογητή του δικτύου σας για περισσότερες πληροφορίες.

Για περισσότερες πληροφορίες σχετικά με τον δρομολογητή Network Link, δείτε τον οδηγό που συνοδεύει τον δρομολογητή σας Network Link.

Το μουσικό σας σύστημα υποστηρίζει wi-fi WLAN 802,11 a/n, δηλ. 5 GHz. Εάν ο δρομολογητής δικτύου δεν υποστηρίζει τα 5 GHz, το μουσικό σύστημα δεν μπορεί να συνδεθεί ασύρματα. Για περισσότερες πληροφορίες, επικοινωνήστε με το κατάστημα πώλησης.

#### Προβολή πληροφοριών δικτύου

Μπορείτε να δείτε τις ρυθμίσεις που έχουν πραγματοποιηθεί για τη δικτυακή σας σύνδεση στο μενού NETWORK INFO.

- Χρησιμοποιήστε τον δείκτη για να φωτίσετε το MODE στο μουσικό σας σύστημα.
- > Γυρίστε τον τροχό για να επιλέξετε το SETTINGS και πιέστε GO.
- > Χρησιμοποιήστε τον δείκτη για να φωτίσετε το NETWORK INFO. Τώρα μπορείτε να δείτε την κατάσταση της δικτυακής σας ρύθμισης.

## Ρύθμιση Roles και Option

Στο μενού ROLES, μπορείτε να αλλάξετε το πλήκτρο τηλεχειρισμού που θα ενεργοποιεί την πηγή N.MUSIC.

Από το εργοστάσιο, το πλήκτρο N.MUSIC ενεργοποιεί την πηγή N.MUSIC, που έχει συνδεθεί μέσω της υποδοχής UPnP, ενώ το πλήκτρο CD ενεργοποιεί την πηγή που έχει συνδεθεί στην πίσω υποδοχή USB.

Στο Beo4, το πλήκτρο N.MUSIC βρίσκεται στο μενού LIST. Εάν έχετε ένα Beo4 μπορείτε να αλλάξετε το όνομα της πηγής και να ρυθμίσετε το πλήκτρο CD για να ενεργοποιεί την πηγή N.MUSIC. Εάν έχετε ήδη διαμορφώσει κάποια πηγή στο πλήκτρο CD, αυτή η πηγή θα επαναδιαμορφωθεί στο πλήκτρο N.MUSIC.

Μπορείτε να αλλάξετε τη ρύθμιση Option με το τηλεχειριστήριό σας σύμφωνα με τη διάταξη του μουσικού σας συστήματος.

#### Αλλαγή ονομάτων πηγής

Για ευκολότερη πρόσβαση στην πηγή N.MUSIC μέσω του τηλεχειριστηρίου, μπορείτε να ρυθμίσετε το σύστημα να ενεργοποιεί την πηγή N.MUSIC μέσω του πλήκτρου CD.

- Χρησιμοποιήστε τον δείκτη για να φωτίσετε το MODE.
- > Γυρίστε τον τροχό για να επιλέξετε το SETTINGS και πιέστε GO.
- Χρησιμοποιήστε τον δείκτη για να φωτίσετε το ROLES.
- Γυρίστε τον τροχό για να επιλέξετε το CD ή το
   N.MUSIC και πιέστε GO.

ΣΗΜΕΙΩΣΗ! Όταν αλλάζετε το όνομα της πηγής σε CD στο μουσικό σας σύστημα, πρέπει να χρησιμοποιείτε το πλήκτρο CD στο Beo4, και στις οδηγίες λειτουργίας πρέπει να αντικαθιστάτε τη λέξη Ν.MUSIC με την λέξη CD.

#### Ρύθμιση Option

Ανάλογα με την διάταξή σας, μπορεί να είναι απαραίτητο να αλλάξετε τη ρύθμιση Option του μουσικού σας συστήματος.

#### Ρύθμιση Option για το σύστημα ήχου ...

- Κρατώντας πιεσμένο το πλήκτρο στο Beo4,
   πιέστε LIST.
- > Απελευθερώστε και τα δύο πλήκτρα.
- > Πιέστε επανειλημμένα LIST για να εμφανιστεί η ένδειξη OPTION? στο Beo4 και πιέστε το κεντρικό πλήκτρο.
- > Χρησιμοποιήστε το πλήκτρο πλοήγησης πάνω ή κάτω για να ανακαλέσετε το A.OPT στην οθόνη του Beo4 και εισαγάγετε τον κατάλληλο αριθμό (5, 4 ή 0).\*1

#### Το μουσικό σύστημα έχει τρεις διαφορετικές ρυθμίσεις Option

- Option 5. (προεπιλεγμένη ρύθμιση). Χρησιμοποιείται όταν θέλετε να χειριστείτε το μουσικό σας σύστημα με ένα τηλεχειριστήριο.
- Option 4. Εάν έχετε δύο μουσικά συστήματα στο ίδιο δωμάτιο, μπορείτε να ρυθμίσετε το BeoSound 5 Encore στο Option 4. Όταν έχει ρυθμιστεί στο Option 4, το BeoSound 5 Encore αντιδρά μόνο όταν στις εντολές του τηλεχειριστηρίου προηγείται το LINK.\*<sup>2</sup>
- Option 0. Εάν δεν θέλετε το μουσικό σας σύστημα να αντιδρά στον τηλεχειρισμό, μπορείτε να το ρυθμίσετε στο Option 0 για χειρισμό από κοντά μόνο.

<sup>1\*</sup> Για την αλλαγή των ρυθμίσεων Option με ένα Beo6, δείτε τον Οδηγό του Beo6.

<sup>2\*</sup> Πιέστε LIST και χρησιμοποιήστε το πλήκτρο πλοήγησης πάνω ή κάτω για να ανακαλέσετε το LINK στην οθόνη του Beo4. Στη συνέχεια πιέστε ένα πλήκτρο πηγής, όπως CD.

## Πώς να κάνετε διαθέσιμη τη μουσική

Πριν ξεκινήσετε τη χρήση του συστήματός σας, πρέπει να το συνδέσετε στο internet και να κάνετε διαθέσιμες τις μουσικές πηγές που θέλετε να χρησιμοποιήσετε. Το μουσικό σας σύστημα διαθέτει πολλές πηγές για τη μουσική σας απόλαυση – ραδιόφωνο μέσω internet, μουσική σε φλασάκι USB/σκληρό δίσκο, το BeoSound 5 ή ακόμη και μία συνδεδεμένη στο δίκτυο συσκευή αποθήκευσης Network Attached Storage (NAS).

Το κατάστημα πώλησης μπορεί να σας βοηθήσει να ρυθμίσετε το σύστημα και να κάνετε διαθέσιμες τις πηγές.

Για να κάνετε τη μουσική διαθέσιμη, θα πρέπει επίσης να επιλέξετε μία μονάδα αποθήκευσης μουσικής, <u>δείτε τη σελίδα 22</u>.

Σημείωση! Εάν η κύρια μουσική σας πηγή είναι μία συνδεδεμένη μονάδα NAS, μπορείτε να αλλάξετε το 'όνομα της πηγής' για να την ενεργοποιείτε απευθείας με το πλήκτρο 'CD' του Beo4, <u>δείτε τη σελίδα 17</u>.

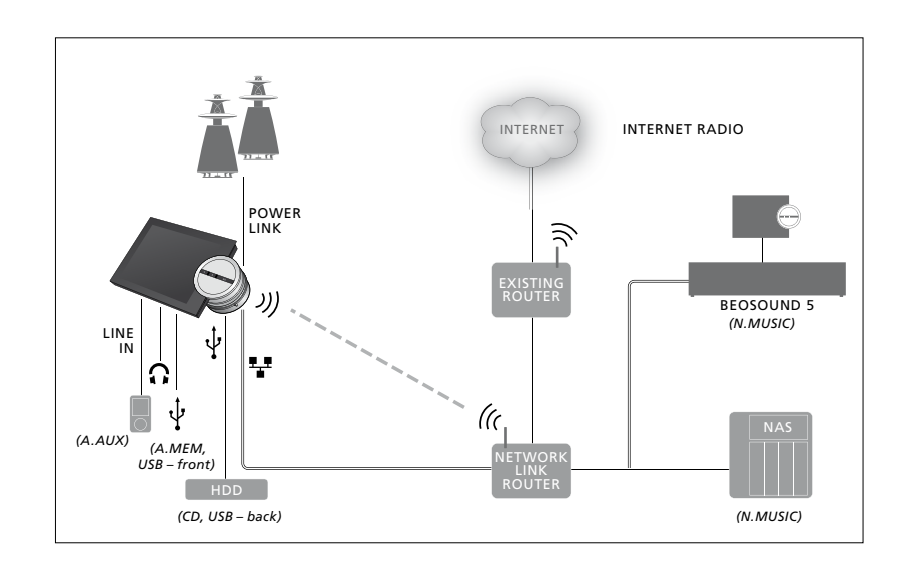

Μπορείτε να συνδέσετε πολλές πηγές στο μουσικό σας σύστημα.

#### Εργοστασιακή ρύθμιση

 N.MUSIC
 =
 αποθήκευση σε Ethernet

 CD
 =
 USB, πίσω

#### Αναπαραγωγή μουσικής από μία πηγή USB

Μπορείτε να κάνετε αναπαραγωγή μουσικής που έχει αποθηκευτεί σε μία συσκευή USB. Όταν συνδέσετε μία συσκευή USB στο μουσικό σας σύστημα, στο μενού MODE θα εμφανιστεί μία πηγή Α.ΜΕΜ προς επιλογή, ή μπορείτε να επιλέξετε μία συσκευή USB που έχετε συνδέσει στην πηγή Ν.MUSIC ή CD.

Μπορεί να χρειαστεί λίγος χρόνος για να μπορέσετε να επιλέξετε το Α.ΜΕΜ, Ν.ΜUSIC ή CD στο μενού MODE. Το μουσικό σύστημα χρειάζεται λίγο χρόνο για να σαρώσει πλήρως τα περιεχόμενα μίας συσκευής USB. Εν τω μεταξύ το Α.ΜΕΜ, Ν.MUSIC ή CD θα εμφανίζεται γκρι.

Δεν μπορείτε να κάνετε αναπαραγωγή μουσικής που έχει αποθηκευτεί σε μία συσκευή USB, εάν προστατεύεται με Digital Rights Management (DRM).

#### Ενεργοποίηση της πηγής Α.ΜΕΜ ή Ν.MUSIC/CD...

- > Συνδέστε τη συσκευή USB σε μία από τις συνδέσεις USB.
- Χρησιμοποιήστε τον δείκτη για να φωτίσετε το MODE.
- > Γυρίστε τον τροχό για να επιλέξετε Α.ΜΕΜ, N.MUSIC ή CD.
- > Τώρα μπορείτε να επιλέξετε τη μουσική που θέλετε χρησιμοποιώντας την περιήγηση εξώφυλλων μέσα στις διάφορες κατηγορίες συμπεριλαμβανομένου του MOTS.

Σημειώστε ότι το MOTS εκτελεί υπολογισμούς μόνο όταν το μουσικό σας σύστημα βρίσκεται σε κατάσταση αναμονής και μπορεί να χρειαστεί λίγο χρόνο για να ολοκληρώσει τον υπολογισμό. Όσα περισσότερα μουσικά αρχεία έχουν αποθηκευτεί στη συσκευή USB, τόσος περισσότερος χρόνος απαιτείται για τον υπολογισμό.

Ο τρόπος με τον οποίο κατηγοριοποιείται η ψηφιακή μουσική και εμφανίζονται τα εξώφυλλα ποικίλει ανάλογα με τις πληροφορίες που είναι διαθέσιμες στα αρχεία της ψηφιακής σας μουσικής. Για περισσότερες πληροφορίες σχετικά με αρχεία ψηφιακής μουσικής, δείτε την ενότητα BeoSound 5 Encore FAQs στη διεύθυνση <u>www.bang-olufsen.com/faq</u>.

Το μουσικό σύστημα μπορεί να εκτελέσει αναπαραγωγή σχεδόν όλων των αρχείων ψηφιακής μουσικής που κυκλοφορούν στην αγορά, συμπεριλαμβανομένων των MP3, WMA και FLAC. Για περισσότερες πληροφορίες, δείτε τη διεύθυνση www.bang-olufsen.com.

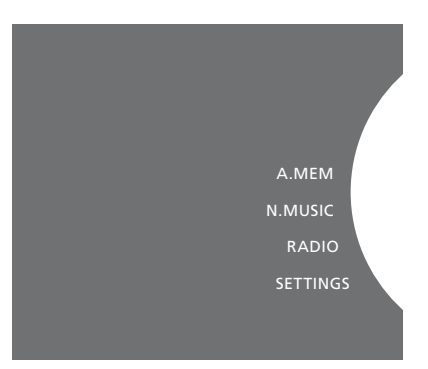

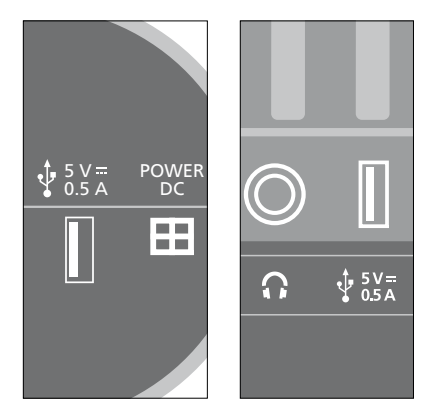

Το μουσικό σύστημα διαθέτει δύο συνδέσεις USB – μία στο κάτω μέρος της οθόνης, που συνδέεται με την πηγή Α.ΜΕΜ, και μία στο πίσω μέρος του μουσικού συστήματος, που συνδέεται με την πηγή Ν.ΜUSIC/CD. Για περισσότερες πληροφορίες, δείτε το έντυπο 'Ξεκινώντας'.

#### Αναπαραγωγή μουσικής από μία πηγή line-in

Μπορείτε να συνδέσετε οποιαδήποτε φορητή συσκευή μουσικής στο μουσικό σας σύστημα. Το κατάστημα πώλησης της Bang & Olufsen μπορεί να σας προμηθεύσει το σωστό καλώδιο line-in.

#### Ενεργοποίηση της πηγής line-in ...

- > Συνδέστε τη συσκευή ψηφιακής μουσικής με ένα καλώδιο στην υποδοχή LINE IN.
- Χρησιμοποιήστε τον δείκτη για να φωτίσετε το MODE.
- > Γυρίστε τον τροχό για να επιλέξετε το Α.ΑUX και πιέστε GO.
- > Επιλέξτε τη μουσική που θέλετε να ακούσετε απευθείας από τη φορητή συσκευή.

#### Σχετικά με το χειρισμό ...

- Κατά την αναπαραγωγή μουσικής από μία πηγή line-in, η περιήγηση στη μουσική σας καθώς και η έναρξη και διακοπή της αναπαραγωγής εκτελείται απευθείας πάνω στη φορητή συσκευή σας.
- Μπορείτε να ρυθμίσετε την ένταση είτε από το μουσικό σύστημα είτε από τη φορητή συσκευή.
- Το σύστημα δεν εμφανίζει εξώφυλλα κατά την αναπαραγωγή μουσικής από μία πηγή line-in.
- Το χαρακτηριστικό MOTS δεν ισχύει για μουσική που αναπαράγεται από μία πηγή line-in.

A.MEM N.MUSIC RADIO A.AUX SETTINGS

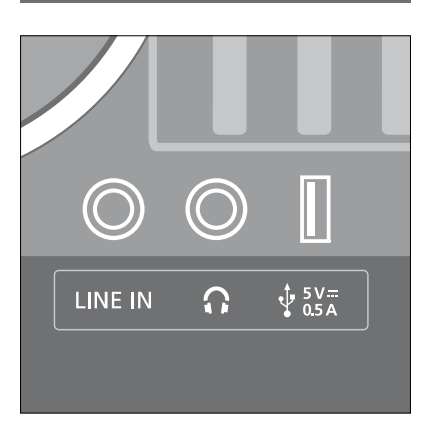

Συνδέστε το ένα άκρο του καλωδίου line-in στη φορητή συσκευή μουσικής, για παράδειγμα στην έξοδο των ακουστικών, και το άλλο άκρο στην υποδοχή LINE IN του μουσικού συστήματος. Για περισσότερες πληροφορίες, δείτε το έντυπο 'Ξεκινώντας'.

#### Αναπαραγωγή ραδιοφώνου μέσω internet

Για να ακούσετε ραδιόφωνο, το μουσικό σας σύστημα πρέπει να είναι συνδεδεμένο στο internet. Το κατάστημα πώλησης της Bang & Olufsen μπορεί να έχει πραγματοποιήσει την εγκατάσταση. Διαφορετικά <u>δείτε τη σελίδα 15</u> <u>σχετικά με τις ρυθμίσεις δικτύου.</u>

#### Ενεργοποίηση ραδιοφώνου μέσω internet ...

- Χρησιμοποιήστε τον δείκτη για να φωτίσετε
   το MODF
- > Γυρίστε τον τροχό για να επιλέξετε το RADIO και πιέστε GO.
- > Επιλέξτε το σταθμό που θέλετε να ακούσετε και πιέστε GO για αναπαραγωγή.

Μπορεί να περάσουν μερικά δευτερόλεπτα πριν ακουστεί ο ήχος. Ο χρόνος εξαρτάται από την ταχύτητα σύνδεσης με το internet, τη διάρκεια buffer του N.Radio και την απόδοση του ραδιοφωνικού σταθμού με τον οποίο έχετε συνδεθεί. Για πληροφορίες σχετικά με το buffer του N.Radio, δείτε τη σελίδα 14.

Μπορείτε να προσθέσετε τους αγαπημένους σας ραδιοφωνικούς σταθμούς σε μία λίστα αγαπημένων για γρήγορη επιλογή. <u>Δείτε τη σελίδα 24 για</u> πληροφορίες σχετικά με τις έγχρωμες λίστες και τα αριθμημένα αγαπημένα. A.MEM N.MUSIC RADIO A.AUX SETTINGS

Μπορεί να χρειαστεί λίγος χρόνος για τη λήψη διαδικτυακών ραδιοφωνικών σταθμών. Η διαδικασία λήψης (download) υποδεικνύεται στην πάνω αριστερή γωνία με το μήνυμα 'Loading', και δίπλα στον τροχό μετακινείται ένας δείκτης κατά μήκος του γκρι ημικύκλιου.

#### Αναπαραγωγή μουσικής από πηγή N.MUSIC

Το μουσικό σύστημα σας επιτρέπει την πρόσβαση στην ψηφιακή σας μουσική βιβλιοθήκη στο δίκτυό σας. Η ψηφιακή μουσική βιβλιοθήκη μπορεί να είναι είτε ένα BeoSound 5 είτε κάποιες επιλεγμένες τυπικές συσκευές NAS. Μπορείτε να προσθέσετε περισσότερες από μία μουσικές βιβλιοθήκες στο μουσικό σας σύστημα. Για να χρησιμοποιήσετε την πηγή Ν.MUSIC, το μουσικό σύστημα πρέπει να είναι συνδεδεμένο στο δίκτυο. Για να χρησιμοποιήσετε το BeoSound 5 ως μουσική βιβλιοθήκη, πρέπει να το ρυθμίσετε να λειτουργεί ως μουσικός εξυπηρετητής.

Το κατάστημα πώλησης της Bang & Olufsen μπορεί να έχει πραγματοποιήσει την εγκατάσταση. Διαφορετικά <u>δείτε τη σελίδα 15</u> σχετικά με τις ρυθμίσεις δικτύου.

Εάν απενεργοποιήσετε τη μονάδα αποθήκευσης της μουσικής βιβλιοθήκης (BeoSound 5 ή NAS) δεν θα μπορέσετε να εκτελέσετε αναπαραγωγή μουσικής από την μονάδα αποθήκευσης. Όταν ενεργοποιήσετε και πάλι τη μονάδα, το μουσικό σας σύστημα θα επανασυνδεθεί αυτόματα με τη μουσική βιβλιοθήκη.

#### Ενεργοποίηση του Ν.MUSIC ...

- Χρησιμοποιήστε τον δείκτη για να φωτίσετε το MODE.
- > Γυρίστε τον τροχό για να επιλέξετε το Ν.ΜUSIC και πιέστε GO\*1.
- > Επιλέξτε τη μουσική που θέλετε να ακούσετε και πιέστε GO για να ξεκινήσει η αναπαραγωγή.

<sup>1\*</sup> Εάν έχετε αλλάξει το όνομα του Ν.ΜUSIC σε CD για εύκολη πλοήγηση με το Beo4, θα πρέπει να επιλέξετε CD. Για περισσότερες πληροφορίες, δείτε τη σελίδα 17.

**Μονάδα αποθήκευσης μουσικής ...** Για να ακούσετε Ν.MUSIC, πρέπει να επιλέξετε ποια συσκευή αποθήκευσης μουσικής θέλετε να χρησιμοποιήσετε.

#### Προσθήκη του BeoSound 5 ως μουσική βιβλιοθήκη ...

- > Ενεργοποιήστε το BeoSound 5 και χρησιμοποιήστε τον δείκτη για να φωτίσετε το MODE.
- > Γυρίστε τον τροχό για να επιλέξετε το SETTINGS, πιέστε το > δύο φορές και μετά GO.
- Χρησιμοποιήστε τον δείκτη για να φωτίσετε το SERVICE SETTINGS.
- Γυρίστε τον τροχό για να επιλέξετε το MUSIC
   SERVER και πιέστε GO.
- > Γυρίστε τον τροχό για να επιλέξετε YES και πιέστε GO. Μπορεί να πρέπει να περιμένετε λίγο πριν μπορέσετε να επιλέξετε το BeoSound 5 ως μονάδα αποθήκευσης μουσικής στο μουσικό σας σύστημα BeoSound 5 Encore.
- > ...
- > Τώρα, πηγαίνετε στο μουσικό σας σύστημα BeoSound 5 Encore, και χρησιμοποιήστε τον δείκτη για να φωτίσετε το MODE.
- Γυρίστε τον τροχό για να επιλέξετε το SETTINGS, πιέστε το > δύο φορές και μετά GO στο μουσικό σας σύστημα.
- Χρησιμοποιήστε τον δείκτη για να φωτίσετε το SERVICE SETTINGS.
- > Γυρίστε τον τροχό για να επιλέξετε το MUSIC STORAGE και πιέστε GO.
- > Φωτίστε το όνομα κεντρικού υπολογιστή BeoSound 5 στο δίκτυο μέσα στο μενού. Πιέστε GO για να το επιλέξετε.

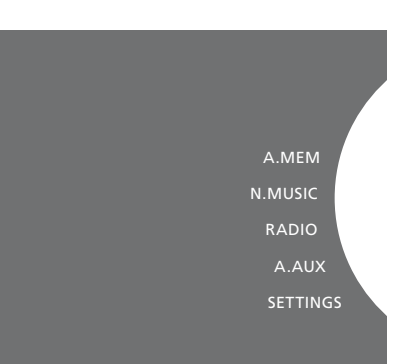

#### Προσθήκη μίας συσκευής NAS ως μουσική βιβλιοθήκη ...

- Χρησιμοποιήστε τον δείκτη για να φωτίσετε το MODE.
- > Γυρίστε τον τροχό για να επιλέξετε το SETTINGS, πιέστε το > δύο φορές και μετά GO στο μουσικό σας σύστημα.
- Χρησιμοποιήστε τον δείκτη για να φωτίσετε το SERVICE SETTINGS.
- > Γυρίστε τον τροχό για να επιλέξετε το MUSIC STORAGE και πιέστε GO.
- > Επιλέξτε το όνομα της συσκευής σας NAS στο μενού. Πιέστε GO για να το επιλέξετε.

#### Όταν συνδέεστε με μία νέα μουσική βιβλιοθήκη για πρώτη φορά, ισχύουν τα εξής:

- Το μουσικό σας σύστημα χρειάζεται λίγο χρόνο για να δημιουργήσει ένα ευρετήριο της μουσικής συλλογής το οποίο χρησιμοποιείται για την περιήγηση εξωφύλλων και κατηγοριών. Για πληροφορίες σχετικά με τις μορφές των αρχείων, την περιήγηση εξωφύλλων και κατηγοριών, δείτε τη διεύθυνση <u>www.bang-olufsen.com</u> και την ενότητα BeoSound 5 Encore FAQs στη διεύθυνση <u>www.bang-olufsen.com/faq</u>.
- Ο υπολογισμός MOTS της μουσικής στην ψηφιακή μουσική σας βιβλιοθήκη εκτελείται όταν το μουσικό σύστημα βρίσκεται σε αναμονή. Όταν συνδέεστε με μία νέα βιβλιοθήκη αφήστε το σύστημα για λίγο χρόνο σε αναμονή ώστε να εκτελεστεί το MOTS. Όσα περισσότερα μουσικά αρχεία έχουν αποθηκευτεί στη μουσική βιβλιοθήκη, τόσος περισσότερος χρόνος απαιτείται για τον υπολογισμό. <u>Για περισσότερες πληροφορίες</u> σχετικά με το MOTS, δείτε τη σελίδα 25.

Για να αποκτήσετε πρόσβαση στη μουσική που διαθέτετε σε μία συσκευή NAS, πρέπει να ενεργοποιήσετε το UPnP/DLNA πάνω στη συσκευή NAS. Δείτε τον οδηγό που συνοδεύει τη συσκευή σας NAS. Η Bang & Olufsen έχει δοκιμάσει και επικυρώσει το μουσικό σας σύστημα με διάφορες high-end συσκευές NAS. Για την καλύτερη δυνατή απόδοση, συνιστούμε μόνο τις επικυρωμένες συσκευές NAS. Για περισσότερες πληροφορίες επικοινωνήστε με το κατάστημα πώλησης και/ή δείτε την ενότητα BeoSound 5 Encore FAQs στη διεύθυνση www.bang-olufsen.com/faq.

#### Επανάληψη σάρωσης της μονάδας αποθήκευσης μουσικής

Εάν στη μονάδα αποθήκευσης μουσικής που διαθέτετε έχουν προστεθεί νέα μουσικά αρχεία τα οποία δεν εμφανίζονται αυτόματα στο μουσικό σας σύστημα, ή εάν τα περιεχόμενα αρχεία είναι ανακριβή, μπορείτε να επαναλάβετε τη σάρωση της μονάδας για να ενημερώσετε το μουσικό σας σύστημα.

- Χρησιμοποιήστε τον δείκτη για να φωτίσετε
   το MODF
- > Γυρίστε τον τροχό για να επιλέξετε το SETTINGS και πιέστε GO.
- Χρησιμοποιήστε τον δείκτη για να φωτίσετε το MAINTENANCE.
- > Γυρίστε τον τροχό για να επιλέξετε το RESCAN MUSIC STORAGE και πιέστε GO. Τώρα, η μονάδα αποθήκευσης μουσικής βιβλιοθήκης σαρώνεται για την ανεύρεση νέας μουσικής.

Μπορείτε να δημιουργήστε τις προσωπικές σας λίστες αναπαραγωγής. Τα τέσσερα χρώματα, κόκκινο, πράσινο, κίτρινο και μπλε, είναι διαθέσιμα για λίστες αναπαραγωγής. Για παράδειγμα, μπορεί κάθε μέλος της οικογένειας να φτιάξει τη δική του λίστα αγαπημένης μουσικής ή ραδιοφωνικών σταθμών ή να δημιουργήσει λίστες για συγκεκριμένες περιστάσεις, όπως, γιορτές και πάρτι.

Μπορείτε επίσης να δώσετε στη μουσική σας ή τους ραδιοφωνικούς σταθμούς κάποιον αριθμό για εύκολη πρόσβαση με το τηλεχειριστήριο.

#### Έγχρωμες λίστες

Κάθε μία από τις τέσσερις έγχρωμες λίστες είναι μία λίστα αναπαραγωγής που μπορεί να περιέχει διάφορα κομμάτια, άλμπουμ ή ραδιοφωνικούς σταθμούς. Έχετε τέσσερις έγχρωμες λίστες για την πηγή N.MUSIC και τέσσερις για την πηγή RADIO.

#### Για να δημιουργήσετε μία έγχρωμη λίστα ...

- > Βρείτε το κομμάτι, το άλμπουμ ή το σταθμό που θέλετε να προσθέσετε σε μία έγχρωμη λίστα και μετά πιέστε και κρατήστε πιεσμένο το GO.
- Γυρίστε τον τροχό για να επιλέξετε ένα χρώμα.
- > Πιέστε **GO**.
- > Τώρα μπορείτε να επιλέξετε την έγχρωμη λίστα στο μενού FAVOURITES ή να πιέσετε το αντίστοιχο χρώμα στο τηλεχειριστήριο της Bang & Olufsen.

#### Αριθμημένα αγαπημένα

Κάθε αριθμημένο αγαπημένο μπορεί να περιέχει είτε έναν ραδιοφωνικό σταθμό είτε διάφορα στοιχεία. Ένα στοιχείο μπορεί να είναι ένα κομμάτι, ένα άλμπουμ ή ένας καλλιτέχνης, και μπορείτε να εκχωρήσετε είτε ένα μόνο για γρήγορη πρόσβαση είτε πολλά νια να χρησιμοποιείτε το αριθμημένο αγαπημένο ως λίστα αναπαραγωγής. Όταν εκχωρείτε έναν ραδιοφωνικό σταθμό σε έναν αριθμό που ήδη χρησιμοποιείται, αυτός ο σταθμός αντικαθιστά τον προηγούμενο. Όταν εκχωρείτε ένα στοιχείο σε έναν αριθμό που ήδη χρησιμοποιείται, το στοιχείο αυτό προστίθεται στα περιεχόμενα που ήδη υπάρχουν. Έχετε 99 αριθμημένα αγαπημένα για την πηγή N.MUSIC και 99 για την πηγή RADIO.

#### Για να δημιουργήσετε ένα αριθμημένο αγαπημένο ...

- > Βρείτε το στοιχείο στο οποίο θέλετε να δώσετε έναν αριθμό και μετά πιέστε και κρατήστε πιεσμένο το GO.
- > Γυρίστε τον τροχό για να επιλέξετε έναν αριθμό.
- > Πιέστε **GO**.
- > Τώρα μπορείτε να επιλέξετε το αγαπημένο αριθμημένο στο μενού FAVOURITES ή να πιέσετε τον αντίστοιχο αριθμό στο τηλεχειριστήριο της Bang & Olufsen.

## MOTS

Η λειτουργία MOTS σας επιτρέπει να ακούτε συνεχώς παρόμοια μουσική. Το χαρακτηριστικό MOTS υπολογίζει την ομοιότητα της μουσικής βάσει διαφόρων παραμέτρων όπως ήχος, δυναμική και ρυθμός, για να μπορέσει να δημιουργήσει μία 'ουρά αναπαραγωγής' από παρόμοια κομμάτια προς αναπαραγωγή.

Με το MOTS μπορείτε εύκολα να βρείτε μουσική για κάποια συγκεκριμένη περίπτωση ή απλώς για να παίζει. Το μόνο που χρειάζεται είναι να διαλέξετε ένα τραγούδι και μετά το MOTS θα δημιουργήσει αυτόματα μία λίστα από παρόμοια μουσική.

#### Μία πηγή τη φορά

Για να δημιουργήσει μία ουρά αναπαραγωγής, το MOTS χρησιμοποιεί τη μουσική πηγή που έχει επιλεχθεί τη δεδομένη στιγμή. Το MOTS χρησιμοποιεί μόνο μία πηγή τη φορά.

Σημειώστε ότι δεν είναι δυνατόν να δημιουργήσετε ουρές αναπαραγωγής MOTS χρησιμοποιώντας την πηγή Α.ΑUX ή Ν.RADIO.

#### Υπολογισμοί MOTS

Οι υπολογισμοί MOTS βασίζονται στον ήχο, στη δυναμική και στο ρυθμό και εκτελούν αναζητήσεις βάσει παραμέτρων, όπως καλλιτέχνης, άλμπουμ και είδος. Το MOTS χρησιμοποιεί το τελευταίο κομμάτι που προστέθηκε σε μία ουρά αναπαραγωγής για να δημιουργήσει αυτόματα μία ατελείωτη αλληλουχία παρόμοιων κομματιών, που προστίθενται στο ήδη υπάρχον περιεχόμενο της ουράς αναπαραγωγής.

Οι υπολογισμοί MOTS εκτελούνται στις μονάδες αποθήκευσης μουσικής βιβλιοθήκης που είναι συνδεδεμένες τη δεδομένη στιγμή ή σε συνδεδεμένες συσκευές USB όταν το μουσικό σας σύστημα βρίσκεται σε αναμονή. Όταν συνδέετε μία συσκευή USB ή όταν προσθέτετε μία μονάδα αποθήκευσης μουσικής βιβλιοθήκης είτε για πρώτη φορά είτε μετά την απενεργοποίησή της, θα απαιτηθεί λίγος χρόνος σε κατάσταση αναμονής για την ολοκλήρωση των υπολογισμών MOTS.

Για πληροφορίες σχετικά με τον τρόπο απενεργοποίησης και ενεργοποίησης του χαρακτηριστικού MOTS, δείτε τη σελίδα 14.

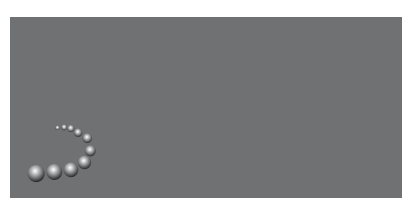

Το λογότυπο MOTS.

Ένα ημικύκλιο δίπλα στον τροχό ανάβει και υποδηλώνει ότι οι υπολογισμοί MOTS βρίσκονται σε εξέλιξη.

#### Για να σταματήσετε τους υπολογισμούς MOTS ...

> Όταν οι υπολογισμοί MOTS βρίσκονται σε εξέλιξη, πιέστε και κρατήστε πιεσμένο το πλήκτρο της αναμονής για περισσότερο από τέσσερα δευτερόλεπτα για να σταματήσετε τους υπολογισμούς MOTS. Πιέζοντας το πλήκτρο της αναμονής για λιγότερο από τέσσερα δευτερόλεπτα διαγράφετε τους υπάρχοντες υπολογισμούς MOTS.

Ενόσω οι υπολογισμοί ΜΟΤS βρίσκονται σε εξέλιξη, ανάβει κόκκινο φως στον δείκτη αναμονής. Όταν σταματάτε τους υπολογισμούς MOTS, ο δείκτης αναμονής σβήνει.